# ขั้นตอนดำเนินการช่วงสิ้นปีและ

# ก่อนคำนวณเงินเดือนต้นปี

## <u>สิ่งที่ต้องดำเนินการช่วงสิ้นปี</u>

เมื่อทำการกำนวณเงินเดือนในงวดเดือน ธันวากม ที่เป็นงวดสุดท้ายของปีเรียบร้อย และ มีการจ่ายเงินเดือนให้กับพนักงาน เรียบร้อยแล้ว แนะนำให้ดำเนินการ ดังนี้

- <u>การสำเนาข้อมูลงวดปลายปี</u> : เพื่อเป็นการสำรองข้อมูลในงวคปลายปีไว้ก่อน โดยดำเนินการตามขั้นตอนตาม link : <u>https://shorturl.asia/mslYM</u>
- <u>คำนวณเงินเดือนแบบปิดงวด</u> : หากตรวจสอบแล้ว พบว่าขอดเงินต่างๆของพนักงานที่จะนำส่งถูกต้องเรียบร้อยแล้ว ให้ทำการ คำนวณเงินเดือนแบบปิดงวดเงินเดือน เพื่อเป็นการกำนวณปิดรอบให้เรียบร้อยก่อนดำเนินการขั้นตอนต่อไป
- <u>พิมพ์รายงานสรุปยอดเงินนำส่งสิ้นปี</u>: เพื่อเป็นการเก็บข้อมูลขอดเงินที่จะต้องตรวจสอบสิ้นปีไว้ก่อน เช่น ภงดาก, หนังสือ รับรองการหัก ณ ที่จ่าย 50 ทวิ, กท20ก เป็นต้น โดยมีขั้นตอนแนะนำการเรียกรายงาน ดังนี้
  - 3.1 รายงานนำส่งภาษี
    - ภ.ง.ด. 1ก : มีขั้นตอนการเรียกรายงาน ดังนี้ <u>https://shorturl.asia/r159o</u>
    - หนังสือรับรองการหักภาษี ณ ที่ง่าย (50 ทวิ) : มีขั้นตอนการเรียกรายงาน ดังนี้ <u>https://shorturl.asia/g9DpM</u>
  - 3.2 รายงานส่งประกันสังคม
    - กท. 20ก : มีขั้นตอนการเรียกรายงาน ดังนี้ <u>https://shorturl.asia/HZiLo</u>
- <u>ขั้นตอนเตรียมข้อมูลขึ้นปีใหม่</u> : ไม่จำเป็นต้องทำทุกบริษัท ขอแนะนำเป็น 2 กรณี ดังนี้
  - 4.1 บริษัทที่ไม่ต้องเตรียมข้อมูลขึ้นปีใหม่ : หากบริษัทเข้าเงื่อนไขตามนี้ ไม่ต้องเตรียมข้อมูลขึ้นปีใหม่ แนะนำให้ดูขั้นตอน ดำเนินการในหัวข้อ "สิ่งที่ต้องดำเนินการก่อนทำเงินเดือนต้นปี" ได้เลย
    - ใช้โปรแกรมคำนวณเงินเดือนตั้งแต่ต้นปี
    - มีเงื่อนไขสิทธิวันลาพักร้อนแบบปีต่อปี โดยจำนวนพักร้อนคงเหลือไม่สามารถโอนไปใช้งานในปีถัดไป
    - ไม่มีหักกองทุนสำรองเลี้ยงชีพให้พนักงาน
  - **4.2 บริษัทที่แนะนำให้เตรียมข้อมูลขึ้นปีใหม่** : แต่ไม่จำเป็นต้องทำสิ้นปี แนะนำให้ทำในปีถัดไปได้
    - กรณีใช้งานโปรแกรมเงินเดือนรุ่นต่ำกว่าเวอร์ชั่น 7.2 และ เริ่มใช้งานโปรแกรมระหว่างปี แต่หากใช้งานโปรแกรม เงินเดือนเวอร์ชั่น 7.3 อยู่แล้ว ไม่ต้องทำขั้นตอนนี้
    - กรณีบริษัทมีเงื่อนไขให้สิทธิวันลาพักร้อนของพนักงานที่คงเหลือในปีนี้ สามารถโอนไปใช้ลาพักร้อนในปีถัดไปได้
    - กรณีบริษัทมีเงื่อนไขคำนวณหักกองทุนสำรองเลี้ยงชีพให้กับพนักงาน
    - หากบริษัทท่าน มีการใช้งานเข้าเงื่อน ใขในข้อ 4.2 แนะนำให้ทำการเตรียมข้อมูลขึ้นปีใหม่ ตรวจสอบขั้นตอน ดำเนินการตาม Link ดังนี้ <u>https://shorturl.asia/HtKQh</u>

### <u>สิ่งที่ต้องดำเนินการก่อนทำเงินเดือนต้นปี</u>

หากท่านคำเนินการตามที่แนะนำไว้ในหัวข้อ "สิ่งที่จะต้องคำเนินการช่วงสิ้นปี" เรียบร้อยแล้ว ก่อนที่จะทำเงินเดือนในรอบปี ถัคไป แนะนำให้คำเนินการตามขั้นตอน ดังนี้

#### 1. ระบบ PR : เกี่ยวกับคำนวณเงินเดือน

- 1.1 ตั้งงวดเงินเดือน : เพื่อเป็นการตั้งรอบในการคำนวณเงินเดือน โดยมีขั้นตอน ดังนี้ : <u>https://bit.ly/3Fzr3gX</u>
- 1.2 ตั้งงวดพิเศษ (ถ้ามี) : เฉพาะสำหรับกรณีที่บริษัทมีจ่ายเงินพิเศษ ที่ไม่ได้จ่ายพร้อมเงินเดือนเท่านั้น โดยมีขั้นตอน ดังนี้ : <u>https://shorturl.asia/X8ELM</u> แต่ถ้าไม่ได้มีจ่ายเงินพิเศษ ก็ไม่ต้องตั้งค่า

#### 2. ระบบ TM : กรณีที่ใช้งานระบบคำนวณผลบันทึกเวลา

 2.1 ตั้งค่าวันหยุดประจำปี : เพื่อกำหนดวันหยุดของบริษัท ก่อนจะกำนวณกะการทำงานของพนักงาน โดยมีขั้นตอน ดังนี้ : https://shorturl.asia/tVHvQ

<u>หมายเหตุ</u> : กรณีท่านพบปัญหาการใช้งานต่างๆ ที่เกี่ยวกับการตั้งค่าหรือการตรวจสอบที่เกี่ยวกับงานสิ้นปี หรือ ช่วงต้นปี แนะนำท่านตรวจสอบข้อมูลเพิ่มเติมได้ตาม Link : <u>https://www.businessplus.co.th/Service/hrm-c041#tab2#tabContectC11226</u>